## KN@WLEDGE**LINK**

Course owners or instructors may receive class request notifications from Knowledge Link. (See sample below.) Use the steps in this document to <u>read and respond to requests</u>, or to <u>turn off the option</u> for users to make requests.

| KN@WLEDGE <b>LINK</b>                                                                                       |
|----------------------------------------------------------------------------------------------------|
| This email is being sent to the Course Contact:                                                             |
| The following courses have been requested:                                                                  |
| Title: Lunchtime Learning Purchasing 101<br>Course ID: UP.91028.ITEM.LTLPurchasing<br>Number of Requests: 1 |
| For instructions on how to review these requests, please see our job aid: http://knowledge                  |
| For questions about this notification, please contact your Knowledge Link administrator.                    |
| Thank you,<br>The Knowledge Link Team                                                                       |

## **Read and Respond to Class Requests**

- 1. In the Admin tab:
  - A. Click Learning Activities from the menu.
  - B. Click Items.
  - C. Type in the Item ID.
  - D. Click Search.

| Learning Administration |                                                                                                    |
|-------------------------|----------------------------------------------------------------------------------------------------|
| Menu Recents            | Items                                                                                                    |
| Search Q ↑⁻ ↓≣          | Search                                                                                                    |
| Home                    | Enter a value for each field that you want to use to filter your search. Some fields allow you to select fro<br>also add or remove search criteria to further refine your search. |
| > Manage User Learning  | D Search                                                                                                    |
| A v Learning Activities | Case sensitive search: O Yes  No                                                                                                    |
| B Items                 | Item Types: Starts With V                                                                                                    |
| Classes                 | Item ID: Starts With VIEW.30001.ITEM.30MI                                                                                                    |
| Programs                | Revision Date:<br>(MM/DD/YYYY)                                                                                                    |
| Curricula               | Item Title: Starts With 🗸                                                                                                    |
| Curriculum Requirements | Item Status:       Active       Not Active       Both                                                                                                    |
|                         | Sources: Starts With                                                                                                    |

2. Select your item.

| Item 🔺                                                                            | Title           | Active | Method ID | Create Date |
|-----------------------------------------------------------------------------------|-----------------|--------|-----------|-------------|
| COURSE<br>HS.30001.ITEM.30MINCOACH<br>(Rev 2 - 8/5/2022 10:37 AM<br>Eastern Time) | 30 Minute Coach | Yes    | ILT       | 12/2/2020   |

## 3. Click Class Requests.

| Item Sear | ch        |               |                       |                 |               |                 |                |           |
|-----------|-----------|---------------|-----------------------|-----------------|---------------|-----------------|----------------|-----------|
| 30 Min    | ute Coach |               |                       |                 |               |                 |                |           |
| 115.50001 |           | COACIT        |                       |                 |               |                 |                |           |
|           |           | Instruct      | or-Led                | Status:         | Active        |                 |                |           |
|           |           | Course        | (COURSE)              | Cover P         | age: Inactive |                 |                |           |
|           |           | Revisio       | n/Date: Version 2, 8/ | 5/2022          |               |                 |                |           |
|           |           |               |                       |                 |               | {\              |                |           |
| Item Deta | ils Email | Notifications | Online Content        | Agenda Template | Classes       | Request Reasons | Class Requests | Libraries |
|           | _         |               |                       | - ·             |               | ·               |                |           |

- 4. Use the options to view, download, remove, or respond to requests:
  - A. Click Comments/Reasons to view request.
  - B. Click **Download Requests** to review them in Excel. (Optional)
  - C. Click on **Select** box then click **Remove** after you have completed the request and no longer need it. (Recommended)

|                                     | juests                            |                                    |                               |                                    |                                    |                 |                                                |                                                                  |
|-------------------------------------|-----------------------------------|------------------------------------|-------------------------------|------------------------------------|------------------------------------|-----------------|------------------------------------------------|------------------------------------------------------------------|
| Edit the Ite<br>Sections that c     | em<br>annot be edite              | d are not acc                      | cessible. Acc                 | ess all section                    | ns in view m                       | node.           |                                                |                                                                  |
| Add a Reque                         | est to the Ite                    | m                                  |                               |                                    |                                    |                 |                                                |                                                                  |
| Enter User ID or                    | add one or mo                     | re from list.                      |                               |                                    |                                    |                 |                                                |                                                                  |
| User ID                             |                                   | (MM/DD/YY                          | Date<br>(YY)                  | 0                                  | leed By Da                         | Y)              |                                                |                                                                  |
|                                     |                                   | annon 4/11/                        | 2023                          |                                    | 29000                              |                 |                                                |                                                                  |
| Reque                               | est Reason:                       |                                    |                               |                                    |                                    |                 |                                                |                                                                  |
|                                     | Comments:                         |                                    |                               |                                    |                                    |                 |                                                |                                                                  |
|                                     |                                   |                                    |                               |                                    |                                    |                 |                                                |                                                                  |
|                                     |                                   |                                    |                               |                                    |                                    |                 |                                                |                                                                  |
|                                     |                                   |                                    |                               |                                    |                                    |                 |                                                |                                                                  |
|                                     |                                   |                                    |                               |                                    |                                    |                 |                                                | Ad                                                               |
| Undata the F                        | laguanta fa                       | the Itom                           |                               |                                    |                                    | ß               | Download                                       | Ad                                                               |
| Update the F                        | Requests fo                       | the Item                           |                               |                                    |                                    | B               | Download                                       | Adv                                                              |
| Update the F                        | Requests for                      | the Item                           | Remove                        | e Apply                            | Changes                            | Reset           | Download<br>Send Email                         | Adv<br>Requests<br>Notificatio                                   |
| Update the F                        | Requests for                      | the Item                           | Remove                        | e Apply                            | Changes                            | Reset           | Download<br>Send Email<br>Sele                 | Add<br>Requests<br>Notificatio                                   |
| Update the F                        | Requests for<br>Name              | the Item                           | Remove<br>ate<br>YY)          | Apply<br>Need By Da<br>(MM/DD/YYY  | Changes<br>te<br>Y)                | Reset           | Download<br>Send Email<br>Sele<br>Primary Loca | Add<br>I Requests<br>Notificatio<br>ct All / Deseive             |
| Update the F<br>User ID<br>22767400 | Name<br>Name<br>Patel,<br>Dipeeka | Request D:<br>(MM/DD/YY)           | Remove<br>YY)<br>2022         | Apply<br>Need By Da<br>(MWDD/YYY   | Changes<br>te<br>Y)                | Reset           | Download<br>Send Email<br>Sele<br>Primary Loca | Add                                                              |
| Update the F<br>User ID<br>22767400 | Name<br>Patel,<br>Dipeeka         | Request Da<br>(MM/DD/YY)           | Remove<br>ate<br>YY)<br>2022  | Apply<br>Need By Da<br>(MM/DD/YYY) | Changes<br>te<br>Y)                | Reset           | Download<br>Send Email<br>Sele<br>Primary Loca | Add<br>Requests<br>Notificatio<br>ct All / Desck<br>tion Se<br>C |
| Update the F<br>User ID<br>22767400 | Name<br>Patel,<br>Dipeeka         | Request Dr<br>(MM/DD/YY)           | Remove<br>ate<br>YY)<br>2022  | Apply<br>Need By Da<br>(MMDDDYYY   | Changes<br>te<br>Y)<br>Hits/Reason | Region          | Download<br>Send Email<br>Sele<br>Primary Loca | Adv<br>I Requests<br>Notificatio<br>ct All / Desek               |
| Update the F<br>User ID<br>22767400 | Name<br>Name<br>Patel,<br>Dipeeka | the Item                           | Remove<br>ate<br>YY)<br>2022  | Apply Need By Da (MM/DD/YY) Commit | Changes<br>te<br>Y)                | Reset           | Download<br>Send Email<br>Sele<br>Primary Loca | Adv<br>I Requests<br>Notificatio<br>ct All / Desek               |
| Update the F                        | Name<br>Patel,<br>Dipeeka         | the Item<br>Request Dr<br>(MMDDYYY | Remove<br>ate<br>YYY)<br>2022 | Apply Need By Da     (MM/DD/YY)    | Changes<br>te<br>Y)                | Reset           | Download<br>Send Email<br>Sele<br>Primary Loca | Add                                                              |
| Update the F                        | Name<br>Patel,<br>Dipeeka         | Request Dr<br>(MM/DD/YY)           | Remove<br>ate<br>2022         | a Apply<br>Need By Do<br>(MMDDYYY  | Changes<br>te<br>Y)<br>Ints/Reason | Region          | Download<br>Send Email<br>Sele<br>Primary Loca | Ad                                                               |
| Update the F                        | Name<br>Patel,<br>Dipeeka         | the Item                           | Remove<br>ate<br>2022         | a Apply<br>Need By Da<br>(MMDDYYY) | Changes<br>te<br>y)<br>mts/Reason  | Reset           | Download<br>Send Email<br>Sele<br>Primary Loca | Ad<br>Requests<br>Notificatio<br>ct All / Deselvent<br>C         |
| Update the F                        | Name<br>Patel,<br>Dipeeka         | Request D2<br>(MMDDAYY             | Remove                        | a Apply<br>Need By Da<br>(MM/DDYYY | Changes<br>te<br>Y)                | Reset<br>Region | Download<br>Send Email<br>Sein<br>Primary Loca | Ad                                                               |

## **Turn Off Option to Submit Requests**

- 1. If you no longer want to receive these notices, toggle "User can Request a Class" to off (white) in the Item details.
  - A. Click Item Details.
  - B. Click to toggle off.
  - C. Click Save.

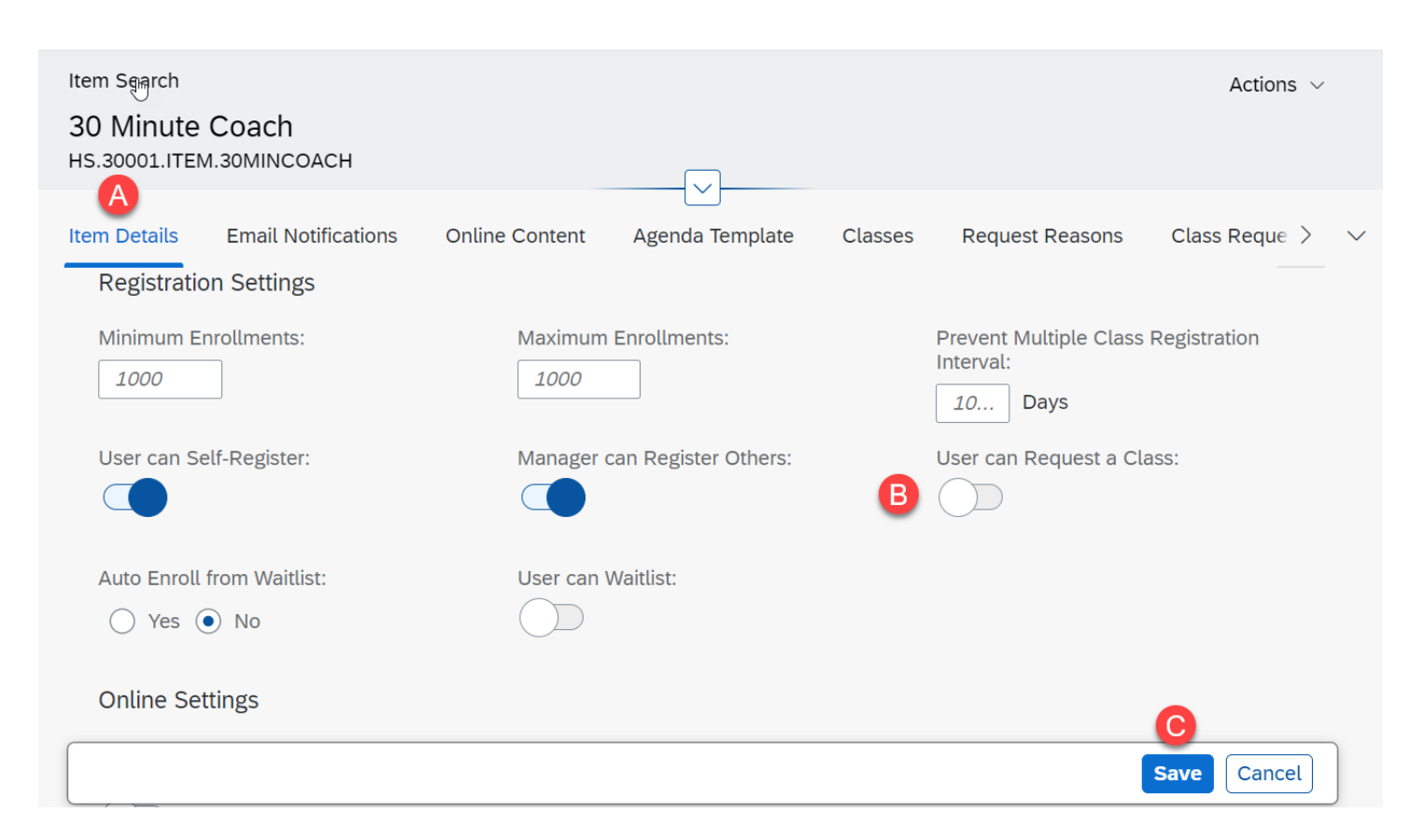